## 『まなびポケット保護者向け機能(出欠連絡)』操作手順 (保護者紐付け設定ありの場合)

| 1 |   |                                                                                                    | (保護者紐付け設定を行った場合の操作)                 |
|---|---|----------------------------------------------------------------------------------------------------|-------------------------------------|
|   | J | 8:40 回 ¥ ≌196%▲<br>Ξ 出欠連絡一覧                                                                                                    | この画面までの操作は、保護者連紐付け設定なしの<br>場合と同じです。 |
|   | 1 | 欠席等を連絡                                                                                                    | ① 「欠席等を連絡」ボタンをタップします。               |
|   |   |                                                                                                    | ● 「入⊩寺を進船」小メノをメリノしまり。               |
|   |   |                                                                                                    |                                     |
|   |   |                                                                                                    |                                     |
| 2 |   |                                                                                                    |                                     |
| 2 |   | 8:40 년 🗶 👯 all 96% 🌢                                                                                                    |                                     |
| 2 |   | 840 回 <b>×</b> ≌ al 96%∎<br>< <b>出欠連絡</b>                                                                                                    | 出欠連絡の入力画面です。                        |
| 2 |   | 8:40 回 < ♥all 96%<br>< 出欠連絡<br>児童・生徒を選択                                                                                                    | 出欠連絡の入力画面です。<br>児童・生徒の選択欄が表示されています。 |
| 2 |   | 8:40 回 < ♥ all 96% ▲       く     出欠連絡       児童・生徒を選択     320000094                                                                                  | 出欠連絡の入力画面です。<br>児童・生徒の選択欄が表示されています。 |
| 2 |   | 8:40 回 < ♥ al 96% ▲<br>く 出欠連絡<br>児童・生徒を選択<br>○ 320000094<br>○ 320000103                                                                             | 出欠連絡の入力画面です。<br>児童・生徒の選択欄が表示されています。 |
| 2 |   | 8:40 回 << 登 al 96% ▲       く     出欠連絡       児童・生徒を選択     320000094       ③ 320000103     目付                                                         | 出欠連絡の入力画面です。<br>児童・生徒の選択欄が表示されています。 |
| 2 |   | 8:40 回 <                                                                                                    | 出欠連絡の入力画面です。<br>児童・生徒の選択欄が表示されています。 |
| 2 |   | 8:40 回 <                                                                                                    | 出欠連絡の入力画面です。<br>児童・生徒の選択欄が表示されています。 |
| 2 |   | S:40 回 <                                                                                                    | 出欠連絡の入力画面です。<br>児童・生徒の選択欄が表示されています。 |
| 2 |   | 8:40 四 < ♥ ● ● ● ● ● ● ● ● ● ● ● ● ● ● ● ● ● ● ●                                                                                                    | 出欠連絡の入力画面です。<br>児童・生徒の選択欄が表示されています。 |
| 2 |   | 8:40 四   4. १२.८ 96% ▲     ✓   出欠連絡     児童・生徒を選択   ○ 320000094     ○ 320000103   ○     日付   10月5日     出欠   ○ 遅刻 ○早退 ○欠席 ○その他     コメント   □メントを入力(任意) | 出欠連絡の入力画面です。<br>児童・生徒の選択欄が表示されています。 |
| 2 |   | 320000094     320000094     320000103     日付     10月5日     出次     ○ 遅刻 ○早退 ○欠席 ○その他     コメント     コメントを入力(任意)                                        | 出欠連絡の入力画面です。<br>児童・生徒の選択欄が表示されています。 |
| 2 |   | ※40 個 ▲ ※ 196% ▲   < 出欠連絡   児童・生徒を選択 ○ 320000094   ○ 320000103 ○   日村 ○   10月5日 山次   □メント ○   コメントを入力(任意)   く ○   川                                 | 出欠連絡の入力画面です。<br>児童・生徒の選択欄が表示されています。 |

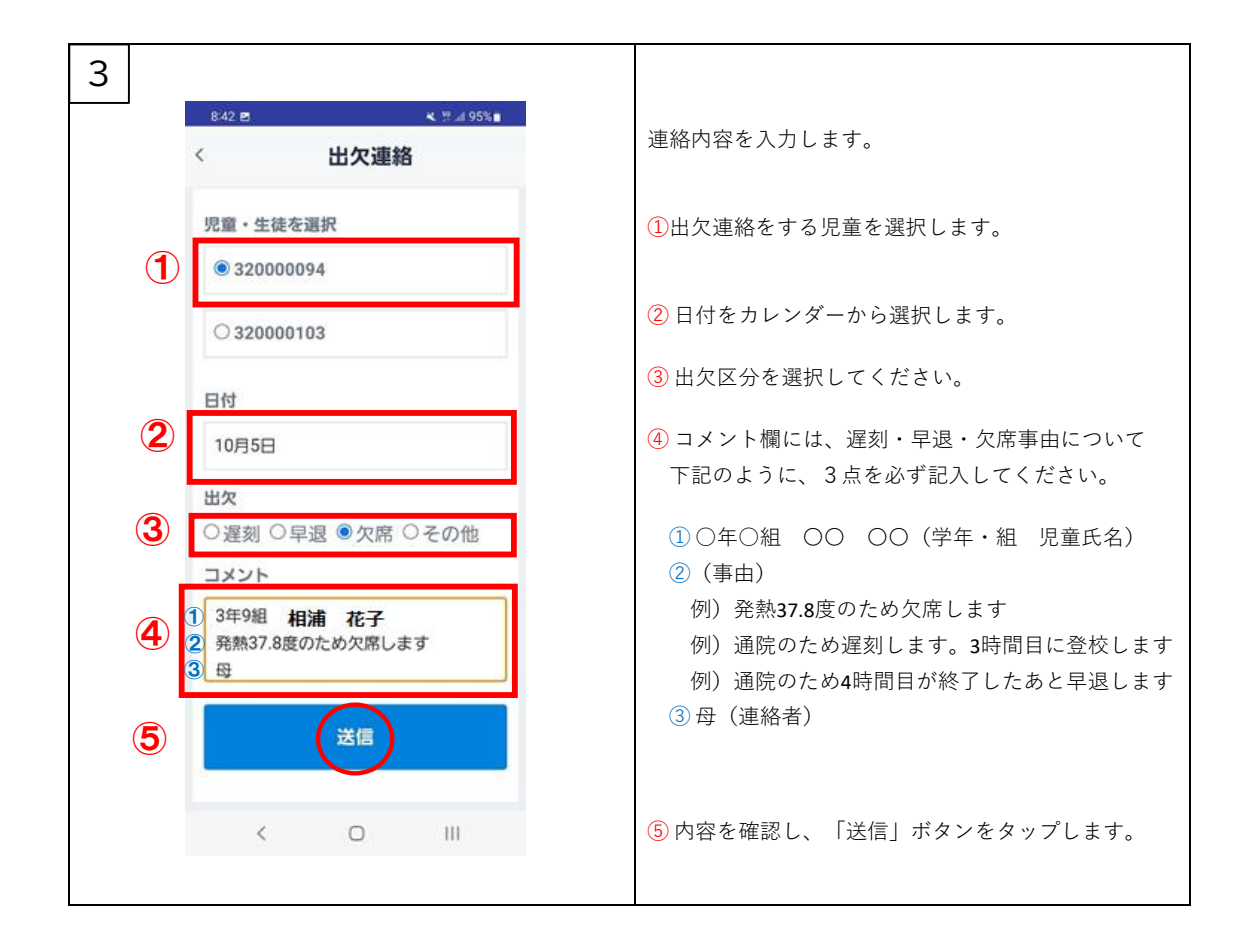